令和3年度

# Web出願手続きの流れ

日本大学櫻丘高等学校

# ●<u>Web出願利用可能期間</u>

出願サイトへのアクセスは、令和2年12月20日(日)0:00から可能です。

ID登録や受験料の支払い、出願書類の出力は、以下のとおりとなっています。

| 入試種別             | 機能                     | 利用開始                      | 利用終了                      |
|------------------|------------------------|---------------------------|---------------------------|
| 推 薦 入 試<br>帰国生入試 | ID(マイページ)登録<br>から受験料支払 | 令和2年<br>12月20日(日)<br>0:00 | 令和3年<br>1月16日(土)<br>23:59 |
|                  | 出願書類出力                 | 令和3年<br>1月15日(金)<br>0:00  | 令和3年<br>1月16日(土)<br>23:59 |
| 一般入試             | ID(マイページ)登録<br>から受験料支払 | 令和2年<br>12月20日(日)<br>0:00 | 令和3年<br>2月4日(木)<br>23:59  |
|                  | 出願書類出力                 | 令和3年<br>1月25日(月)<br>0:00  | 令和3年<br>2月4日(木)<br>23:59  |

#### ● Web出願を利用する際の環境について

インターネットに接続できる環境(パソコン・スマートフォン(以下「スマホ」という)・タブ レット端末)及びプリンタを用意いただける方は、自宅等で出願が可能です。

自宅等でインターネットに接続できる環境の用意が難しい方は、本校のパソコン、プリンタを お使いいただくことができますので、利用可能時間等については、本校に問合せてください。

なお,利用可能なパソコンの台数には限りがあるため,利用に当たっては順番をお待ちいただく こともありますので,あらかじめご承知おきください。

※自宅にプリンタがない方は、コンビニエンスストア(以下「コンビニ」という)でのマルチコピー機等の印刷機器を利用して印刷することが可能です。

問合せ先

本校事務課 TEL 03-5317-9300

問合せ時間 平日 9時~16時, 土曜日 9時~12時

※日曜日,祝・祭日,年末年始(12月26日~1月7日)は,問合せに対応できませんので注意してください。

ステップ1 出願サイトにアクセス ※<u>令和2年12月20日(日)0:00よりアクセス可能</u> 本校ホームページ(https://www.sakura.chs.nihon-u.ac.jp)の「令和3年度入試Web出願は こちら」をクリックして、出願サイトにアクセスしてください。出願サイトは、パソコン・スマ ホ・タブレット端末に対応しています。

## ステップ2 マイページ登録と顔写真アップロード

1 メールアドレス (mcID) 登録 <初回のみ>

出願サイトの利用には、メールアドレスの登録が必要となります。(登録いただいたメール アドレスは、手続き完了メールの送信,緊急連絡等にも利用します。)

登録できるメールアドレスは、パソコン・スマホ・タブレット端末のものだけではなく、 携帯電話のメールアドレスにも対応しています。スマホ・携帯メールの<u>迷惑メール対策をして</u> いる場合は、「@e-shiharai.net」の受信を許可してください。

【注意事項】

- イベント予約や資料請求で既にメールアドレス(mcID)を登録している場合は、同じ メールアドレス(mcID)を使用してください。また、本校以外のmiraicompassサイトで メールアドレスを共通ID(mcID)として登録済みの方は、再度登録する必要はありません。
- ② 追加出願など本校の複数の入試を出願する場合も、<u>必ず同じメールアドレスでログイン</u> してください。
- 2 出願サイトにログイン

出願サイトにログインするとマイページが表示されます。

顔写真をデータにてアップロードする場合は、マイページにて登録してください。

受験票を印刷する際、志願票の顔写真も一緒に印刷されます。

【注意事項】

本校以外のmiraicompassサイトで共通ID(mcID)として登録済みの方で、受験生顔写真 データをアップロードされている場合は、再度アップロードする必要はありません。 <顔写真アップロードについて>

写真の規定(サイズ、ファイル形式等)は以下のとおりです。

- ① 正面を向いた受験生本人の顔がはっきり確認できるもの(顔に影がないもの)
- ② 受験生本人のみが写っているもの
- ③ JPEG形式, またはPNG形式の画像データ
- ④ 推奨の画像サイズは横幅が「450ピクセル」、縦幅が「600ピクセル」で、横幅
  と縦幅の比率が「3:4」の割合
- ⑤ 低画質でないもの(横幅が「250ピクセル」以上,縦幅が「250ピクセル」以上 のもの)
- ⑥ アップロードできるデータのファイルサイズは3MBまで

# ステップ3 出願内容,入試日程等の入力・選択

利用規約,個人情報取り扱いに同意の上,画面の指示に従って,志願者情報・保護者情報を入 力し,出願する入試を選択します。

【注意事項】

- 氏名等の漢字で、当サイトに正しく登録できない文字がある場合は、簡易字体等に置き 換えて入力してください。
- ② 必須項目の入力がすべて終了すると一時保存ができます。マイページに戻ると「申込確認」より、入力した内容の印字確認ができます。

# ステップ4 受験料支払方法を選択

1 受験料の支払方法を選択

①クレジットカードによるオンライン決済、②コンビニ支払い、③ペイジー対応金融機関AT
 M支払い(現金)・(カード・通帳)、④ペイジー(ネットバンキング)支払いの4つの中から、希望の支払方法を選択します。

#### 【注意事項】

- 受験料の支払方法を確定して申し込んだ後は、入力内容の誤りをインターネット上で訂 正することはできませんので、十分確認を行い、必要があれば訂正してください。万が一、 個人情報の入力に誤りを発見した場合は、本校までお問い合わせください。
- ② 受験料支払い後の試験変更はできません。
  ※支払方法により、事務手数料が異なります。必ず確認の上、申し込んでください。
  ※一旦決済された受験料は、理由の如何を問わず返金できません。
- 2 受験料の支払い

受験料の支払方法は,

- ① クレジットカードによるオンライン決済
- ② コンビニでの支払い
- ③ ペイジー対応金融機関ATM支払(現金,カード・通帳)
- ④ ペイジー (ネットバンキング) 支払い

※それぞれの支払方法の詳細は、お支払い方法を選択すると表示されます。 なお、受験料の支払いが終わると、登録したメールアドレスに支払い完了メールが届き ます。 【注意事項】

- ① クレジットカードによるオンライン決済
  - ・受験料の支払いが即時に完了するため、金融機関やコンビニなどへお支払いに行く必要 がありません。
  - ・クレジットカード番号など必要な情報を入力し、決済を完了でき、24時間受験料のお 支払いが可能です。
  - ・お支払いについては、<u>志願者の保護者名義のクレジットカードを使用することができま</u> <u>す。</u>

▼ご利用いただけるクレジットカード

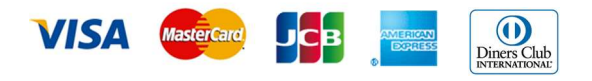

② コンビニレジでのお支払い

出願登録後,払込番号を控え,選択したコンビニのレジにてお支払いを済ませてください。お支払い後に受け取る「お客様控え」はご自身で保管してください。「お客様控え」 はコンビニにより異なります。

以下のコンビニにて、24時間(※)受験料の支払いが可能です。

▼ご利用いただけるコンビニ

**2** Seicomart (MIN) LAWSON FamilyMart

#### <u>※24時間営業していない店舗もありますので注意してください。</u>

③ ペイジー対応金融機関ATMでのお支払い

ペイジー対応金融機関ATMでお支払いができます(ペイジーマークが貼ってあるAT Mで利用できます)。ただし、金融機関窓口でお支払することはできません。

- ・キャッシュカードを利用する場合は、ATM設置金融機関のキャッシュカードを用意してください。(例:ゆうちょ銀行の場合、ゆうちょカードのみご利用いただけます。)
  現金でのお支払いも可能です(10万円まで)。
- ・ATM操作途中で操作を取り止め、異なる金融機関ATMにて再操作するとロックがか かりますので注意してください。
  - ▼ご利用いただける金融機関ATM

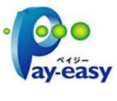

みずほ銀行・りそな銀行・埼玉りそな銀行・三井住友銀行・千葉銀行・ゆうちょ銀行・三 菱UFJ銀行・横浜銀行・近畿大阪銀行・広島銀行・福岡銀行・親和銀行・東和銀行・熊 本銀行・京葉銀行・南都銀行・足利銀行・七十七銀行

※ペイジー (Pay-easy) 操作方法の詳細については <u>https://www.pay-easy.jp/</u> をご覧 ください。

④ ペイジー (ネットバンキング) でのお支払い

ペイジー対応金融機関ネットバンキングの手順・画面に関しては各金融機関で異なりま す。

ネットバンキングの手順・画面に関するお問い合わせは、各金融機関へお願いいたし ます。

## ステップ5 受験票・志願票・宛名票の印刷

受験料をお支払い後,登録しているメールアドレスに支払い完了メールが届きますので,出願 サイトにアクセスし,ログイン後マイページより,**①受験票・②志願票・③宛名票**を自宅やコン ビニ等で印刷してください。

(A4サイズ1枚にまとめて出力されますので, 普通紙(白色)に印刷してください)

受験票・志願票・宛名票印刷可能の日時は以下のとおりです。

| ●推 薦 入 試 | 令和3年1月15日(金) | 0:00~1月16日(土) | $2\ 3\ :\ 5\ 9$ |
|----------|--------------|---------------|-----------------|
| ●帰国生入試   | 令和3年1月15日(金) | 0:00~1月16日(土) | $2\ 3\ :\ 5\ 9$ |
| ●一般入試    | 令和3年1月25日(月) | 0:00~2月 4日(木) | $2\ 3\ :\ 5\ 9$ |

#### ① 受験票

出願内容を確認の上、試験当日に必ず持参してください。

※受験票は本校から発送しません。自宅やコンビニ等で印刷してください。

② 志願票

志願票に顔写真(マイページでアップロードした写真)があることを確認してください。 ※顔写真データを志願票に印刷した際,印刷画像が不鮮明な場合は,通常の写真を上から 貼付してください。

③ 宛 名 票

出願に必要な書類を郵送する際は、市販の<u>角形2号封筒(240mm×332mm)</u>にこの「宛名票」を貼付してください。

※A日程とB日程を両方受験する場合は、A日程の「宛名票」を貼付し、B日程の「宛名 票」は貼らずに封筒へ入れてください。(ステップ6の)注意を確認してください)

#### ステップ6 提出期間に志願票等の出願手続き書類を郵送

「宛名票」を貼った市販の<u>角形2号封筒(240mm×332mm)</u>に,「志願票」,「調査書 (厳封)」を入れて本校宛に<u>必ず簡易書留で郵送</u>してください。(推薦入試の場合は「推薦書(厳 封)」も同封)

出願手続書類

| ●推 薦 入 試 | 「志願票」 | • | 「調査書 | (厳封) |   | • | 「推薦書 | (厳封) | Ţ |
|----------|-------|---|------|------|---|---|------|------|---|
| ●帰国生入試   | 「志願票」 | • | 「調査書 | (厳封) | Ţ |   |      |      |   |
| ●一般入試    | 「志願票」 | • | 「調査書 | (厳封) | ┘ |   |      |      |   |

# 注意 A日程とB日程の両方を出願する場合

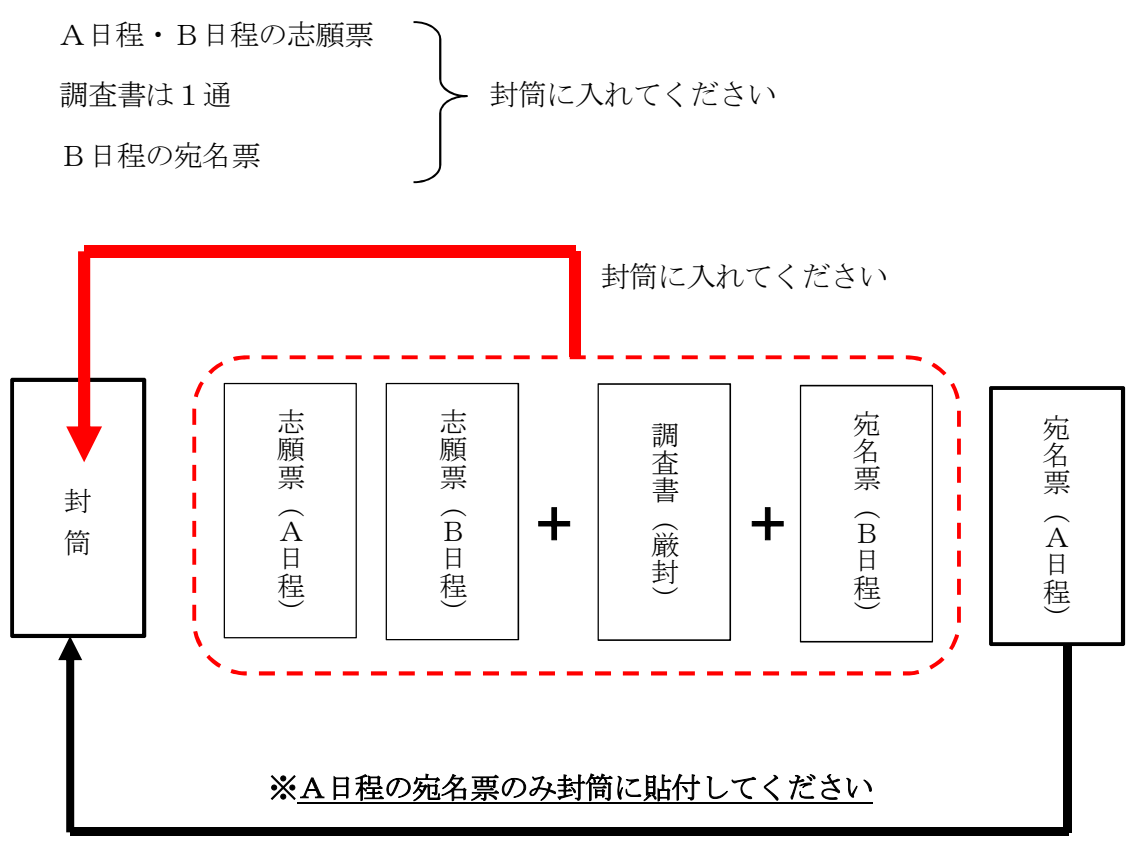

(B日程の宛名票は貼らずに封筒へ入れてください)

※A日程とB日程両方に出願する場合は、A日程の宛名票の □「A・Bの両日程に出願」に チェック □ を付けてください。